## **SOLAR** PRO. Asus router solid power light

#### What does a led on a Asus router mean?

USB LED - the USB device is being used right now. ASUS router single color LED TLDR In case you need a conclusion: LED ON means everything is OK,LED OFF means not connected, while LED blinking means there's a problem. Most of the ASUS mesh systems include fewer LEDs (my ZenWiFi XT8 only has one), but these are multi-color LEDs.

How to turn led light on Asus router?

The LED light of ASUS router can either be turned ON/OFF by pressing hardware button, or by switching it on WEB GUI and ASUS router app. The following article will show how to do it in different conditions. Introduction Hardware button Router settings page (WEB GUI) ASUS Router App WPS Button Hardware button

#### Why is my Asus router led on & off?

ADSL LED - problem with the ISP connection. USB LED - the USB device is being used right now. ASUS router single color LED TLDR In case you need a conclusion: LED ON means everything is OK,LED OFF means not connected, while LED blinking means there's a problem.

How to switch led status on Asus router?

(ASUS Router App) WPS ButtonIf you cannot find any related button on your router's cover,but only WPS button,you can still configure a hardware button to switch LED status as you like by changing the behavior of WPS button. Please enter the router setting page (Web GUI).

How do I fix a blinking Power Light on my Asus router?

Firstly, you can try manually upgrading the router firmware. Simply download the latest firmware from the official Asus website and follow the instructions to upload it to your router. This can often solve any software-related issues that may be causing the blinking power light.

How to check if aimesh router has led light?

You can also check the LED light description of the AiMesh router from the ASUS Router App. Enter the App,tap [Settings ]> [AiMesh]> Select the router > [LED Guide],you can view the LED color description. How to get the (Utility /Firmware)?

The power light of your router flashes abnormally, please follow below steps to operate Rescue mode to fix this problem. Support OS: Windows XP/7/8/10/11 To provide you more detailed instruction, you can also click ASUS video link below to know more about How to use Rescue Mode (Firmware Restoration)

Thanks yeah tried repeating those steps mentioned, I ain"t too sure why so many guides mention to hold the red wps button usually its the restore button for 5 secs which triggers the asus self recovery mode. Again no power light only the wan lights showing, and it still failed anyhow despite trying the static ip and flashing with

### SOLAR PRO. Asus router solid power light

that program ...

3. Enabling Bluetooth Enable Bluetooth on your phone. 4. Launching ASUS Router APP Launch ASUS Router APP, and then follow the on-screen instructions to finish the AiMesh setup.

Today though, power cycling the devices did not solve the issue. The router is working properly as usual, displaying a solid white light, but the node just shows a solid blue light which means "ready to set up". I have tried finding the node in the ASUS app, to add it to the network, but the node isn"t discovered despite repeated efforts.

[Wireless Router] How to update the firmware of your router to the latest version via ASUS Router Ap... 4. Restore the router to the default setting ?Notice: If the router is restored to default status, then you "Il need to re ...

I have an Asus router that is flashing rapid lights on the power LED indicator. It won't factory reset or boot into recovery. It started doing this after the official firmware update.

Visual Guide to LED Indicators. Solid Blue: This is the ideal state for your ASUS router indicates that everything is functioning correctly, and you are connected to the internet. Solid White: This usually means that the device is either booting up or recovering. While it should soon switch to a solid blue light, if it stays white for long, you might want to check your ...

If your ASUS router shows a yellow or red LED light, here"s what you can do: For Solid Yellow: Check the distance between your ASUS router and the node. Ideally, they ...

ASUS ZenWiFi XT9 AX7800 Tri Band WiFi Router Model: XT9 Quick Start Guide 1 Plug the adapter into the DCIN port, and press the power switch. 2 The power LED will light up when your hardware is ready. Hardware Explanations ZenWiFi XT9 Overview DCIN port Power switch 2.5G / 1G WAN port LAN ports 1-3 USB 3.2 Gen 1x1 2.5G / 1G WAN port Connect ...

LED lights on routers are designed to show the status and health of your network connection, providing at-a-glance troubleshooting help. This guide will explain what each LED ...

The router has been powered on and can be set up (the device has not yet been configured). [Wireless Router] How to set up ASUS Wi-Fi router via ASUS Router App? (QIS, Quick Internet Setup) Blue . No. The router has ...

Issues running OSCAM 11877 on Asus router with AsusWRT Merlin: Asuswrt-Merlin: 0: Mar 25, 2025: Brightspeed Fiber - Asus Router: Asuswrt-Merlin: 9: Mar 23, 2025: Curious and irratic behaviour after power outage on Asus AX86U with merlin: Asuswrt-Merlin: 5: Mar 20, 2025: P: ASUS RT-BE92U BE9700 is now the most popular Asus router on ...

# **SOLAR** PRO. Asus router solid power light

Follow this quick guide to learn how to fix the issue and get your router back up and running smoothly. There are several steps you can take to troubleshoot and fix the blinking power light on your Asus router. These steps will help you ...

Continue to hold the reset button while you power the router on via the power button Hold the reset button for about 5 - 10 seconds..until AT LAST.. that power LED starts blinking. I stumbled on the answer from a different post on how to enter recovery mode on a different Asus Router model. I duplicated this process 3 times, and it worked each ...

2. Press and hold the " WPS" button and turn the router on. 3. Power light is on (keep holding the WPS button). 4. Release the WPS button after the power LED light starts flashing. 5. Power light stops flashing and the router will automatically reboot. Same thing happened with my ASUS RT-AC5300.

After connecting the router to a power, try to connect your device (computer or mobile phone) with the ASUS router using a network cable or wireless (Wi-Fi), and use the ASUS router settings page (App/WebGUI) to enter. If you can enter the ASUS router settings page and turn on the LED light, please refer to the following

After connecting the router to a power, try to connect your device (computer or mobile phone) with the ASUS router using a network cable or wireless (Wi-Fi), and use the ASUS router settings page (App/WebGUI) to enter. If you can ...

Please connect your computer to wireless router via wired connection. a. Insert your wireless router's AC adapter to the DC-IN port and plug it to a power outlet. b. Use another network cable, connect your modem to ...

The LED light of ASUS router can either be turned ON/OFF by pressing hardware button, or by switching it on WEB GUI and ASUS router app. The following article will show how to do it in different conditions.

1 Power on the router. to the router using an Plug in and press the power switch at the back of your router. 2 Check that the LED turns solid blue to indicate that the hardware connection is ready for setup. 3 [Web] Connect your PC additional network cable. [App] Or you can use a phone or pad to complete the setup via ASUS Router App. 03 Login ...

Web: https://www.bardzyndzalek.olsztyn.pl

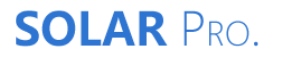

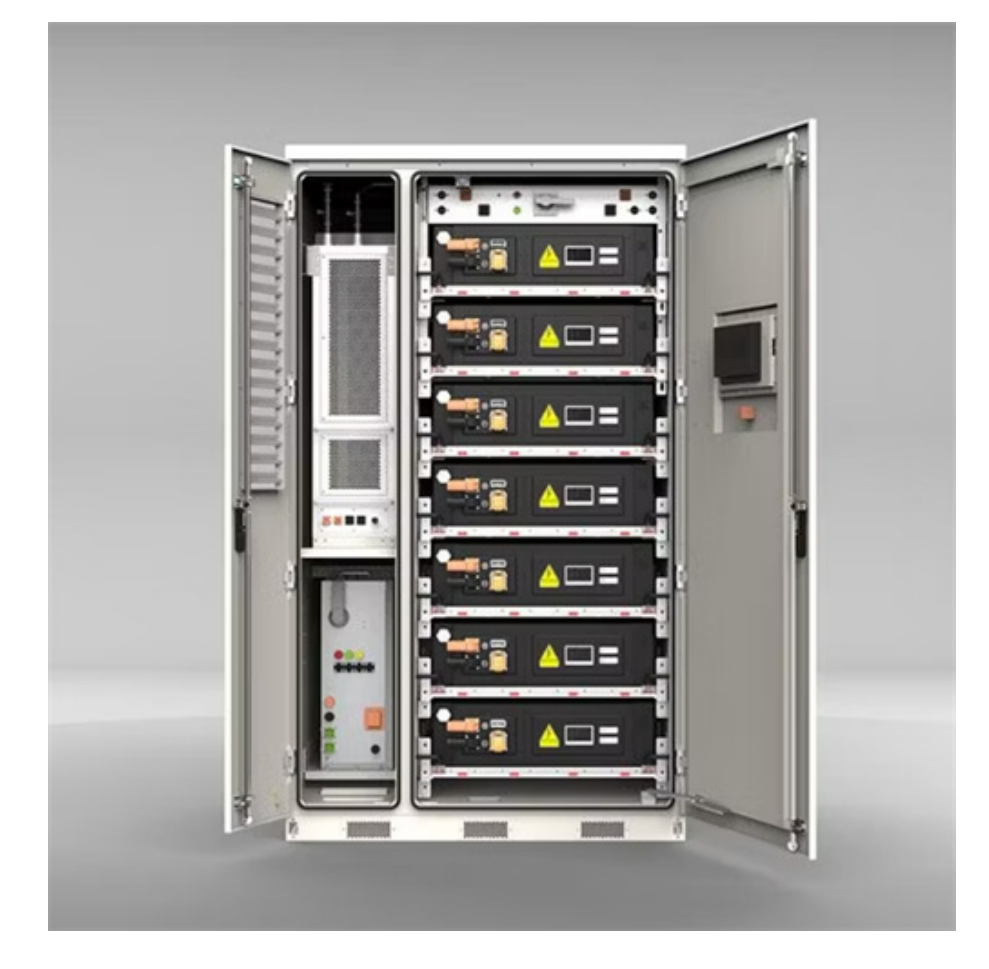